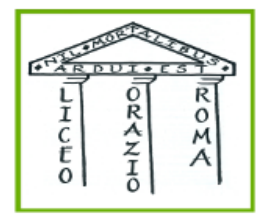

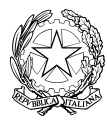

MINISTERO DELL'ISTRUZIONE E DEL MERITO UFFICIO SCOLASTICO REGIONALE PER IL LAZIO

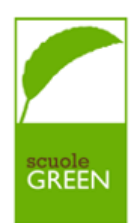

## LICEO GINNASIO STATALE "ORAZIO"

Via Alberto Savinio, 40 - 00141 – ROMA S 06121125256 C.F. 80258390584 Codice univoco UFOAOG email: rmpc150008@istruzione.it pec: rmpc150008@pec.istruzione.it

Circolare n. 132

Roma, 3 aprile 2024

Alle docenti e ai docenti Al personale ATA Alla D.S.G.A. Alle famiglie

## Oggetto: Ricevimento pomeridiano dei genitori 16-17-18 aprile 2024

Si comunica che come da piano annuale delle attività, nei giorni martedì 16, mercoledì 17, giovedì 18 aprile dalle ore 16.00 alle 19.00 si terrà il ricevimento pomeridiano dei genitori, in presenza presso la sede di via Savinio con il seguente calendario:

| Martedì 16 aprile          | Mercoledì 17 aprile                 | Giovedì 18 aprile             |
|----------------------------|-------------------------------------|-------------------------------|
| Inglese                    | Italiano e Latino (triennio)        | Storia e Filosofia (triennio) |
| Francese                   | Latino e Greco                      | Matematica e Fisica           |
| Spagnolo                   | Italiano (biennio) e<br>Geostoria   | Scienze                       |
| Tedesco                    | Religione /<br>Attività Alternativa | Storia dell'Arte              |
| Scienze motorie e sportive |                                     |                               |
| Sostegno                   |                                     |                               |

Si ricorda ai docenti che il ricevimento, essendo un'attività funzionale all'insegnamento deliberata dal Collegio dei Docenti, ha carattere di obbligatorietà. L'eventuale assenza dovrà essere giustificata come assenza tipica (permesso per motivi familiari, permesso per visita medica specialistica, etc.). A tal proposito si ricorda che la normativa per i docenti prevede la possibilità di fruire di permessi brevi esclusivamente per le attività di insegnamento.

Le/i docenti, fino alle ore 09.00 di venerdì 12 aprile, potranno entrare con le proprie credenziali su ClasseViva, visionare la voce *Colloqui generali* in alto a destra all'interno del

menù *Colloqui con la famiglia* e modificare il numero di genitori da ricevere, secondo quanto riterranno più opportuno in considerazione delle tre ore.

I genitori, dalle ore 12:00 di venerdì 12 aprile accederanno al Registro Elettronico Classe Viva con le proprie credenziali, seguiranno il percorso *Colloquio generale > Nuovo appuntamento* e nel riquadro con il nome del docente, in corrispondenza della indicazione oraria, cliccheranno il pulsante *Prenota* per scegliere la posizione e la scansione oraria.

Nei giorni dei ricevimenti, i genitori potranno accedere in istituto a partire dalle ore 15.55. Si ringrazia per la consueta fattiva collaborazione.

> La Dirigente Scolastica Prof.ssa Maria Grazia Lancellotti (firma autografa sostituita a mezzo stampa, ex art. 3, co. 2, D.lgs. 39/93)

## ISTRUZIONI DOCENTI PER I COLLOQUI POMERIDIANI IN PRESENZA

Ogni docente dopo aver cliccato sulla voce "Colloqui" (1) dalla schermata principale del proprio account accederà alla funzione di gestione colloqui dalla quale sarà possibile passare alla sezione relativa ai colloqui generali cliccando sull'omonimo pulsante in alto a destra (2).

| CLASSEV/IVA                                     | Registri e didattica multimediale                                                 | End                        |
|-------------------------------------------------|-----------------------------------------------------------------------------------|----------------------------|
| ultimo accesso: 63-11 org 11:21                 | RICCARDO ANOREA ROSSANO                                                           | 433855                     |
| CLASSERVINE La piattaforma<br>in tutte le elezi | per la gestione del voto elettronico                                              | IDI PRO                    |
| 🏺 VER.DI 2.0 - Verball Dig                      | tall: correzioni e migliorie apportate al software. Fai click per saperne di più! | Hai messaggi<br>da leggere |
| ANNO PRECEDENTE                                 | Vai all'a.s. 2020/2021                                                            | ?                          |
| AGENDA                                          | La mia agenda personale                                                           | ?                          |
| DAD                                             | Didattica a distanza                                                              | ?                          |
| ADOZIONI                                        | Adozioni libri di testo                                                           | ?                          |
| LE MIE CLASSI                                   | Registro delle mie classi                                                         | ?                          |
| TUTTE LE CLASSI                                 | Registro di tutte le classi                                                       | ?                          |
| O DIDATTICA                                     | Materiale per la didattica                                                        | ?                          |
| BACHECA                                         | Consulta la bacheca                                                               | ?                          |
| SCRUTINIO                                       | Scrutinio 10 elode                                                                | ?                          |
| SCRUTINIO                                       | Scrutinio on line                                                                 | ?                          |
| COLLOANI                                        | Colloqui con la famiglia                                                          | ?                          |
| RICHTESTE                                       | Richieste                                                                         | ?                          |
| APPLICAZIONI                                    | Altre applicazioni Gruppo Spaggiari                                               | ?                          |
| Marg program                                    | siete in <b>Classeviva</b> > Menù docente                                         | A480                       |
| CLASSEVIVA                                      | Classeviva SegreteriaDigitale © Isoft<br>Casseviva Consultations                  |                            |
| l' un progetto                                  | Twitindiasee Crystotto<br>Resolution III a Losta Limital decompany                |                            |

1

| CLASSEV/                                          | <b>/</b> 4                   |                                 |                | (      | Colloq                                               | ui con                               | la fam                                | iglia     |                                         |             | ?                         | 45338553 📩                         | Esci      |
|---------------------------------------------------|------------------------------|---------------------------------|----------------|--------|------------------------------------------------------|--------------------------------------|---------------------------------------|-----------|-----------------------------------------|-------------|---------------------------|------------------------------------|-----------|
|                                                   | [                            | Docent                          | :e:            | ROSS   | ANO RICCAR                                           | DO ANDREA                            |                                       | Ora       | ri Col                                  | L.Prenotati | Colloqui                  | CCARDO ANDRE                       | A ROSSANO |
|                                                   |                              |                                 |                | Gesti  | one co                                               | lloqui                               | con la f                              | famigli   | а                                       |             |                           |                                    |           |
| Aggiungi ora di colloqi                           | uio                          | Modifica r                      |                |        | a numero di genitori 💒 Modifica luogo di ricevimento |                                      |                                       | imento 🏫  | ento 🏠 Modifica orario di ricevimento 🕓 |             |                           |                                    |           |
|                                                   | Set                          | Ott                             | Nov            | Dic    | Gen                                                  | Feb                                  | Mar                                   | Apr       | Mag                                     | Giu         | Lug                       |                                    |           |
| sabato 04/12 0<br>Genitor                         | <b>9:10 - 10</b><br>ri preno | 0:10 Dis<br>Itati               | sp.:4          | TORTOR | ato 11/1<br>Ger<br>A FRANCES                         | 1 <mark>2 09:10</mark><br>hitori pre | <mark>- 10:10</mark><br>enotati<br>er | Disp.:4   | o20                                     | giovedì     | <b>16/12 0</b><br>Genitor | <b>9:10 - 10:10</b><br>i prenotati | Disp.:5   |
| Visualizza dettaglio<br>sabato 18/12 0<br>Genitor | Mo<br>9:10 - 10<br>ri preno  | difica coll<br>0:10 Dis<br>tati | oquio<br>sp.:4 | Visual | izza detta                                           | glio                                 | Modifica                              | colloquio | V                                       | isualizza ( | dettaglio                 | Modifica o                         | colloquio |

Nella schermata che segue è possibile visualizzare la data impostata dalla segreteria in cui si terranno i colloqui generali (3) ed in corrispondenza di essa l'elenco dei prenotati. Sarà possibile stampare l'elenco di tutti i prenotati; prenotare un appuntamento per un genitore inserendone il contatto (un recapito), nome e cognome dell'alunno e l'orario, inoltre mediante quest'opzione è anche possibile riservare un intervallo orario, magari per mancata disponibilità, non rendendolo prenotabile inserendo la dicitura "RISERVATO" nel rigo "contatto" per poi selezionare l'orario di mancata disponibilità;

| RECERPO ANDRA       Recent on andra and and and and and and and and and an                                                                                                    |                                       |
|----------------------------------------------------------------------------------------------------|---------------------------------------|
| DESERVE RECERED DATERS       Image: Compare and compare and co                                                                                                    | www.livosream.it Avvia colloquio live |
| Gestione colloqui generali         Giorno: 21-12-2021       Sampa       Deponbilità       Detempio         Giorno: 17-12-2021       Sampa       Numo appuntamento       Detempio         Giorno: 17-12-2021       Sampa       Appuntamenti       Detempio         Sincollance       Appuntamenti       Numo appuntamento       Detempio         Sincollance       Appuntamenti       Numo appuntamento       Numo appuntamento         Sincollance       Appuntamenti       Numo appuntamento       Numo appuntamento         Sincollance       Appuntamenti       Numo appuntamento       Appuntamenti         Sincollance       Sincollance       Appuntamenti       Appuntamenti         Sincollance       Sincollance       Appuntamenti       Appuntamenti         Sincollance       Sincollance       Appuntamenti       Appuntamenti         Sincollance       Sincollance       Appuntamenti       Appuntamenti         Sincollance       Sincollance       Sincollance       Appuntamenti         Sincollance       Sincollance       Sincollance       Sincollance         Sincollance       Sincollance       Sincollance       Num genitori       Sincollance         Sincollance       Sincollance       Sincollance       Sincollance                                                                                                    | Registro                              |
| Giorno: 21-12-2021 stampa Naova appantamento Bapontatta Dispontatta Dettagio Avvio<br>Appuntamenti<br>Giorno: 17-12-2021 stampa Naova appantamento Bapontatta Dispontatta Dettagio Avvio<br>Appuntamenti<br>Sinto Calaber View - Gestione colloqui generali<br>Appuntamenti<br>Sinto Calaber View - Gestione colloqui generali<br>Appontatto Calaber View - Gestione colloqui generali<br>Atter funzionalità<br>Data ricevimento generale: 17/12/2021<br>Contatto Cora inizio 0:00 Ora fine 11:00<br>Ora inizio 10:00 Ora fine 11:00<br>Ora inizio 0:00 Ora fine 11:00<br>Ora inizio 0                                                                                                    |                                       |
| Appuntamenti<br>Giorno: 17-12-2021                                                                                                    |                                       |
| Giorne: 17-12-2021 same Naovo appuntamento Disponbilità Distributi Avviso Appuntamento Si nu'ordanta e solo siete in Classeviva > Gestione colloqui generali siete in Classeviva > Gestione colloqui generali Altre funzionalità Carteria Siete in Classeviva > Gestione colloqui generali Altre funzionalità Carteria Siete in Classeviva > Gestione colloqui generali Carteria Siete in Classeviva > Gestione colloqui generali Carteria Siete in Classeviva > Gestione colloqui generali Carteria Siete in Classeviva > Gestione colloqui generali Carteria Carteria                                                                                                    |                                       |
| Appuntamenti<br>Appuntamenti<br>siete in Classeviva > Gestione colloqui generali<br>Attre funzionalità<br>un progeto<br>un progeto<br>un progeto<br>consiste di classeviva > Gestione colloqui generali<br>Attre funzionalità<br>Detatica<br>Constito<br>Contatto<br>Contatto<br>Contatto<br>Contatto<br>Contatto<br>Contatto<br>Contatto<br>Contatto<br>Contatto<br>Contatto<br>Contatto<br>Contatto<br>Con inizio 09:00<br>Con inizio 09:00<br>Con inizio 00:00<br>Con inizio 00:00<br>Con ini                                                                                                    |                                       |
| siete in Classeviva > Gestione colloqui generali<br>Altre funzionalità<br>un progetto<br>un progetto<br>un progetto<br>statice de de data de data data                                                                                                    |                                       |
| siete in Classeviva -> Gestione colloqui generali<br>LATE funzionalità<br>un progetto<br>irruppo Spaggiarl Parma<br>Novov appuntamento<br>Contatto<br>Contatto<br>Contatto<br>Desnoibilità<br>denoise destate destate de                                                                                                    |                                       |
| siete in Classeviva > Gestione colloqui generali<br>Altre funzionalità<br>Dudattica<br>Propo Spaggiari Parma<br>Luovo appuntamento<br>Contatto<br>Contatto<br>Contatto<br>Contatto<br>Contatto<br>Contatto<br>Contatto<br>Contatto<br>Contatto<br>Con inizio 09:00<br>Con inizio 09:00<br>Con inizio 09:00<br>Con inizio 09:00<br>Con inizio 00:00<br>Con inizio 00:00                                                                                                    |                                       |
| siete in Classeviva > Gestione colloqui generali<br>Altre funzionalità<br>Dudatica<br>Bacheca<br>Bacheca<br>Contatto<br>Contatto<br>C                                                                                                    | Chis                                  |
| CLASSEVIA     Setto in Classevia > Gestione colloqui generali       Un progeto<br>iruppo Spaggiari Parma     Modifice colloqui generali       Novo appuntamento     Tora       Contatto     Data ricevimento generale: 17/12/2021       Contatto     Iora       Ora inizio 09:00     Ora fine 10:00       Num.genitori     B.º       Jognome e Nome     Ilora       Ora inizio 10:00     Ora fine 10:00       Num.genitori     B.º       Ilora     Ilora       Ora inizio 10:00     Ora fine 10:00       Num.genitori     B.º       Ilora     Ilora       Ora inizio 10:00     Ora fine 10:00       Num.genitori     B.º       Ilora     Ilora       Ora inizio 10:00     Ora fine 10:00       Num.genitori     Ilora       Ilora     Ilora       Ora inizio 00:00     Ora fine       Ora inizio 10:00     Vora                                                                                                    |                                       |
| Even progetto<br>Gruppo Spaggiari Parma     3       Nuova appuntamento     X       Vodifice dollegal generality     Data ricevimento generality       Contatto     Iora       Contatto     Iora       Alunno ( per impegnare lo slot usare la dicitura riservato )     Ilora       Disponibilità     Iora       Bishca     Ora inizio 00:00       Ora inizio 10:00     Num.genitori       Biora     Ilora       Ilora     Ilora       Gate 1969 date 09:11 date 09:11 date 09:21 alte 09:20     Ora inizio                                                                                                    |                                       |
| Gruppo Spaggiari Parma     Bachica       Nuova eppuntamento     Totalica colloqid generalit       Contatto     Data ricevimento generale: 17/12/2021       Contatto     Iora       Alunno (per impegnare lo slot usare la dicitura riservato)     Il ora       Cognome e Nome     Ora inizio 09:00       Disponibilità     Il ora       date 09:07 ale 09:14 date 09:21 ale 09:21     Ora inizio       Ora inizio     Ora fine       Num, genitori     ® v       Il ora     Il ora       Il ora     Il ora                                                                                                    |                                       |
| Nuovo appuntamento         Modifica colloqui generali           Contatto         Data ricevimento generale: 17/12/2021           Ora inizio 09:00         Ora fine 10:00         Num.genitori           Alunno ( per impegnare lo slot usare la dicitura riservato )         Ilora         Ilora           Disponibilità         Ora inizio 10:00         Num.genitori         8 v           Disponibilità         Ilora         Ilora         Num.genitori         8 v           date 09:07 adde 09:14 date 09:14 date 09:                                                                                                    |                                       |
| Contatto     Data ricevimento generale: 17/12/2021       Ora inizio 05:00     Ora finizio 05:00       Num.genitori     8 v       Disponibilità     Ilora       Ora inizio 10:00     Ora finizio 00:00       Num.genitori     8 v       Disponibilità     Ilora       date: 05:01 date: 05:14 date: 05:14 date: 05:14 date: 05:21 date: 05:21 dat                                                                                                    |                                       |
| Inra     Inra       Alunno (per impegnare lo slot usare la dicitura riservato)     Inra       Iora     Inra       Iora     Inra       Iora     Inra       Iora     Inra       Iora     Inra       Iora     Inra       Iora     Inra       Iora     Inra       Inra     Inra       Inra     Inra                                                                                                    |                                       |
| Alunno (per impegnare lo slot usare la dicitura riservato ) Il ora<br>iognome e Nome Ora inizio 10:00 Ora fine 11:00 Num.genitori 8 v<br>Illora<br>Illora<br>I |                                       |
| lognome e Nome Ora inizio 1000 Ora inizio 1000 Ora inizio 1000 Ora inizio 1000 Ora inizio 1000 Ora inizio 1000 Ora inizio 1000 Ora inizio Ora inizio Ora inizio Ora inizio Ora inizio Ora inizio Ora inizio Ora inizio Ora inizio Ora inizio Ora inizio Ora inizio II ora Inizio II ora Inizio II ora Inizio II ora Inizio II ora Inizio II ora Inizio II ora Inizio II ora II ora I                                                                                                    |                                       |
| Disponibilità Ora inizio Ora fine Num.genitori  date 69.07 alte 69.14 alte 69.14 alte 69.21 date 69.21 date 69.28 alte 69.28 Presenter Presenter P                                                                                                    |                                       |
| Prenotal Prenotal Prenotal Prenotal IV ora                                                                                                    |                                       |
| Ora inizio Ora fine Num.genitori                                                                                                    |                                       |
| earen drozen de drozen en drozen de drozen error en en de drozen error en en de drozen error en en drozen error en en drozen error en en drozen error en en drozen error en en drozen error en en drozen error en en drozen error en en drozen error en error en er                                                                                                    |                                       |
| eader: 1959 alse: 1957 alse: 1957                                                                                                    |                                       |
| dalle: 10:28 alle: 10:25 dalle: 10:24 alle: 10:24 alle: 10:43 alle: 10:43 alle: 10:43 alle: 10:43 alle: 10:55<br>Presotal Presotal Presotal                                                                                                    |                                       |
|                                                                                                    |                                       |

modificare la distribuzione oraria delle prenotazioni cliccando su disponibilità, dove è possibile modificare il numero di default, impostato dalla segreteria, di possibili prenotazioni per ogni ora di colloquio; conoscere ed impostare i dettagli del colloquio cliccando su **dettaglio** da dove è possibile ricapitolare tutte le prenotazioni e per ognuna di esse conoscere l'orario, il nominativo dell'alunno, la classe, il recapito rilasciato (da utilizzare per raggiungere direttamente il genitore in caso di problemi), impostare lo stato del colloquio, utilizzare il rigo "note" per inserire delle annotazioni per ogni circa l'avvenuto colloquio ed eventualmente cliccare sul tasto "registro" per aprire il profilo didattico-disciplinare dell'alunno;

cliccando su avviso sarà possibile inserire un avviso che verrà letto da tutti i prenotati. Inoltre in corrispondenza di ciascun prenotato sarà possibile eliminare la prenotazione cliccando la "x" rossa sulla sinistra ovvero ottenere il profilo didattico-disciplinare dell'alunno cliccando l'icona raffigurante due registri sulla destra.

Per qualsiasi problema e/o dubbio contattare lo Staff di Dirigenza (prof. Agostino Greco <u>a.greco@liceo-orazio.edu.it</u>).

## ISTRUZIONI GENITORI PER I COLLOQUI POMERIDIANI IN PRESENZA

Una volta aperta una finestra temporale da parte della segreteria, ogni genitore dopo aver cliccato sulla voce "Colloqui" (1) dalla schermata principale del proprio account per poi cliccare su "Colloqui generali" in alto a destra (2).

| SCUOLATTIVA                                 | l servizi per lo studente                                                                        | Esci              |
|---------------------------------------------|--------------------------------------------------------------------------------------------------|-------------------|
| ultimo accesso:                             | SCUOLA SECONDARIA DI SECONDO GRADO GIULIO CESARE                                                 | 510059450         |
| ANNO PRECEDEN<br>2020/2021                  | TE Vai all'a.s. 2020/2021<br>Vai all'anno precedente                                             | <b>?</b><br>Aiuto |
| OGGI<br>Oggi a scuola                       | Cosa si è fatto oggi a scuola                                                                    | Aiuto             |
| <b>DIDATTICA</b><br>materiali               | Materiale didattico                                                                              | <b>?</b><br>Aiuto |
| ASSENZE<br>Consulta assenze                 | Le mie assenze                                                                                   | <b>?</b><br>Aiuto |
| VALUTAZIONI<br>Consulta                     | Controlla le valutazioni di ALESSIO                                                              | <b>?</b><br>Aiuto |
| <b>COLLOQUI</b><br>Prenotazione             | Prenota colloquio con docente                                                                    | <b>?</b><br>Aiuto |
| <b>LEZIONI</b><br>Argomenti                 | Argomenti svolti a lezione                                                                       | <b>?</b><br>Aiuto |
| AGENDA<br>Planner                           | Esercitazioni Compiti Appunti                                                                    | <b>?</b><br>Aiuto |
| NOTE<br>Note online                         | Note disciplinari e annotazioni                                                                  | <b>?</b><br>Aiuto |
| BACHECA<br>Bacheca online                   | Consulta la bacheca<br>Visualizza le comunicazioni                                               | <b>?</b><br>Aiuto |
| SCRUTINI<br>Esito                           | Esito Scrutini                                                                                   | <b>?</b><br>Aiuto |
| ACCOUNT                                     | Gestisco i miei dati<br>impostazioni account per la sicurezza                                    | <b>?</b><br>Aiuto |
| CERTIFICAZIONI<br>Certificazioni e Attività | Gestione certificazioni e attività                                                               | 1 Aiuto           |
| ©2021                                       | Engineered & Powered by Casa Editrice Spaggiari S.p.A Divisione Infoschool - P.IVA 00150470342 - | T                 |

Nella schermata visualizzata si vedranno elencate le date impostate dalla segreteria in cui si terranno i colloqui generali. Per ognuna di esse sarà possibile prenotare un nuovo appuntamento cliccando sull'apposito pulsante ed attraverso un'apposita finestra sarà possibile inserire un proprio recapito (vivamente consigliato per poter essere direttamente contattati dal docente in caso di disagi), scegliere il docente da cui essere ricevuti e selezionare l'orario tra quello disponibili.

| CUOLATTIVA Colloqui                                        | Esci Nuovo appuntamento                                                                                                    |
|------------------------------------------------------------|----------------------------------------------------------------------------------------------------|
| SCUOL                                                      | ONDARIA DI SECONDO GRADO GIULIO CESARE CONTRA DI SECONDO GRADO GIULIO CESARE CONTRA DI SECONDO GIULIO CESARE CONTRA DI SECONDO GRADO GIULIO CESARE CONTRA DI SECONDO GRADO GIULIO CESARE CONTRA DI SECONDO GRADO GIULIO CESARE CONTRA DI SECONDO GRADO GIULIO CESARE CONTRA DI SECONDO GRADO GIULIO CESARE CONTRA DI SECONDO GRADO GIULIO CESARE CONTRA DI SECONDO GRADO GIULIO CESARE CONTRA DI SECONDO GRADO GIULIO CESARE CONTRA DI SECONDO GRADO GIULIO CESARE CONTRA DI SECONDO GRADO GIULIO CESARE CONTRA DI SECONDO GRADO GIUDIO CESARE CONTRA DI SECONDO GRADO GIUDIO CESARE CONTRA DI SECONDO GIUDIO CESARE CONTRA DI SECONDO GRADO GIUDIO CESARE CONTRA DI SECONDO GRADO GIUDIO CESARE CONTRA DI SECONDO GRADO GIUDIO CESARE CONTRA DI SECONDO GRADO GIUDIO CESARE CONTRA DI SECONDO GIUDIO CESARE CONTRA DI SECONDO GIUDIO CESARE CONTRA DI SECONDO GIUDIO CESARE CONTRA DI SECONDO GIUDIO CONTRA DI SECONDO GIUDIO CESARE CONTRA DI SECONDO GIUDIO CONTRA DI SECONDO GIUDIO CONTRA DI SECONDO GIUDIO CONTRA DI SECONDO CONTRA DI SECONDO GIUDIO CONTRA DI SECONDO GIUDIO CONTRA DI SECONDO CONTRA DI SECONDO CON |
|                                                            | Indietro Colloqui setticitati Colloqui generali. Docente Riccardo Andrea Rossano V                                                                                                    |
|                                                            | Disponibilità                                                                                                    |
| noqui generali della classe SBI INFORMATICA E TEL          | dalle: 15:00 alle: 15:07         dalle: 15:07 alle: 15:14 alle: 15:14 alle: 15:21 alle: 15:21                                  |
| Colloquio generale del 21-12-2021 Nuovo appuntamento Stamp | dalle: 15:28 alle: 15:35         dalle: 15:42         dalle: 15:42 alle: 15:42         dalle: 15:42 alle: 15:43           Prenotal         Prenotal         Prenotal         Prenotal                                                                                                    |
|                                                            | dalle: 16:00 alle: 16:07 alle: 16:14 dalle: 16:14 dalle: 16:14 dalle: 16:14 dalle: 16:14 dalle: 16:21 alle: 16:21  |
| puntamenti                                                 | daille: 16:28 alle: 16:35 alle: 16:35 alle: 16:35 alle: 16:35 alle: 16:42 daille: 16:48 daille: 16:48 daille: 16:48 daille: 16:49 daille: 16:49 daille: 16:4 |
| Colloquio generale del 17-12-2021 Nuovo appuntamento Stamp |                                                                                                    |
| opuntamenti                                                | 2                                                                                                    |

Una volta confermate tutte le prenotazioni ne sarà possibile stampare un apposito elenco attraverso l'omonimo pulsante, per così avere un riepilogo degli appuntamenti, utile una volta presenti in sede,per partecipare ai colloqui in presenza.